## HOW TO REGISTER FOR FAMILY OF 4

- 1) Go to <u>www.runforwindsor.ca</u>
- 2) Press on REGISTER link
- 3) This link will take you to road roaster website
- 4) Please sign in

|                          | SATURDAY MAY LBY, 2024                                       | PARK               |
|--------------------------|--------------------------------------------------------------|--------------------|
| Event details            |                                                              |                    |
| Register                 |                                                              |                    |
| View teams               |                                                              |                    |
| Donate to participant    |                                                              |                    |
| Fundratsing leaderboards | Please sign in<br>This page requires you to be authenticated | RUR                |
| Confirm registration     | Sign in                                                      | 2 WINDSOR          |
| Volunteer                |                                                              | Run for Windsor    |
|                          |                                                              | REGISTER           |
| Run for Windsor          |                                                              | DONATE NOW         |
| Goal: \$50,000.00        |                                                              | Sat., May 18, 2024 |
| 06                       |                                                              | 8:00 a.m. EDT      |
|                          |                                                              | Add to calendar +  |

5) Make a new account

|                                            | Let's get started                                                                                             |
|--------------------------------------------|----------------------------------------------------------------------------------------------------|
|                                            | What is your email address?                                                                                   |
|                                            | youremail@email.com                                                                                           |
| <b>A</b>                                   | Did you mean youremail@gmail.com?                                                                             |
|                                            | Do you have a Race Roster password?                                                                           |
|                                            | No, I want to create a password.                                                                              |
|                                            | ○ Yes, I have a password.                                                                                     |
|                                            | Create password                                                                                               |
|                                            | Password must include: at least one uppercase letter, one lowercase letter,                                   |
| E WINDJUK                                  | one number, and be between 9 and 64 characters.                                                               |
|                                            | •••••                                                                                                    |
| me To Race Roster, our online              | I have read and understand the Race Roster Privacy Policy, and I agree to<br>the Race Roster Terms of Service |
| ration partner. Please sign in to proceed. | Sign up                                                                                                    |
|                                            | OR                                                                                                    |
|                                            | Sign in with Facebook                                                                                         |

6) Create a new team

|                                  | Register | > ( | a A | greements | >    | Checkout |  |  |  |
|----------------------------------|----------|-----|-----|-----------|------|----------|--|--|--|
|                                  |          |     |     |           |      |          |  |  |  |
|                                  |          |     |     |           |      |          |  |  |  |
| Registrant No. 1                 |          |     |     |           |      |          |  |  |  |
| Sub-event                        |          |     |     |           |      |          |  |  |  |
| Select a sub-event *             |          |     |     |           |      |          |  |  |  |
| ○ Run \$25.00 Run                |          |     |     |           |      |          |  |  |  |
| ○ Walk/Run \$25.00 Walk/Run      |          |     |     |           |      |          |  |  |  |
| Family/Group of 4 \$75.00        |          |     |     |           |      |          |  |  |  |
| Personal information             |          |     |     |           |      |          |  |  |  |
| I am completing this form for *  |          |     |     |           |      |          |  |  |  |
| Myself                           |          |     |     |           |      |          |  |  |  |
| <ul> <li>Someone else</li> </ul> |          |     |     |           |      |          |  |  |  |
| First name *                     |          |     |     | Last na   | me * |          |  |  |  |
| First                            |          |     |     | ( Marine  | 2    |          |  |  |  |

## 7) Fill in all the information

|                                                                                  | Sex *          |
|----------------------------------------------------------------------------------|----------------|
| January 💙 1 1980                                                                 | Male           |
| mail *                                                                           | Dhana number é |
| youremail@email.com                                                              |                |
| id you mean youremail@gmail.com?                                                 | 1234367890     |
| ddress *                                                                         |                |
| Your Address                                                                     |                |
| ountry *                                                                         | City *         |
| Canada                                                                           | ✓ Windsor      |
| rovince *                                                                        | Postal code *  |
| Ontario                                                                          | ✓ N8₩ 1V7      |
|                                                                                  |                |
| eams                                                                             |                |
| dd registrant to a team? *                                                       |                |
| Create new team                                                                  |                |
|                                                                                  |                |
| eam name *                                                                       |                |
| eam name *<br>Your Team Name                                                     |                |
| eam name *<br>Your Team Name                                                     |                |
| eam name *<br>Your Team Name<br>y joining a team, I understand and agree that: * |                |

8) Add 3 more registrants but link them to Your Team Name, below is registrant 2 information

| Switch                                                                                                    |             |                             | × Remove reg |
|----------------------------------------------------------------------------------------------------|-------------|-----------------------------|--------------|
| Registrant No. 2                                                                                           |             |                             |              |
| Sub-event                                                                                                  |             |                             |              |
| Select a sub-event *       Run \$25.00 Run       Walk/Run \$25.00 Walk/Run       Family/Group of 4 \$75.00 |             |                             |              |
| Personal Information                                                                                       |             |                             |              |
| I am completing this form for *<br>O Myself<br>© Someone else                                              |             |                             |              |
| First name *                                                                                               |             | Last name *                 |              |
| First                                                                                                    |             | Name                        |              |
| Date of birth *                                                                                            |             | Sex *                       |              |
| January V 1 1980                                                                                           |             | Male                        | ~            |
| Empil é                                                                                                    |             | Dhana numbar é              |              |
| vouremailaddress@email.com                                                                                 |             | 1234567890                  |              |
|                                                                                                    |             |                             |              |
| First Name                                                                                                 |             |                             | ~            |
|                                                                                                    |             |                             |              |
| Address information same as:                                                                               |             |                             |              |
| First Name                                                                                                 |             |                             | ~            |
| Address *                                                                                                  |             |                             |              |
| Your Address                                                                                               |             |                             |              |
| Country *                                                                                                  |             | City *                      |              |
| Canada                                                                                                    | ~           | Windsor                     |              |
| Province *                                                                                                 |             | Postal code *               |              |
| Ontario                                                                                                    | ~           | N8W 1V7                     |              |
| Teams                                                                                                    |             |                             |              |
|                                                                                                    |             |                             |              |
| Add registrant to a team? *                                                                                |             |                             |              |
| Add this registrant to team Your Team Name                                                                 |             |                             |              |
|                                                                                                    |             |                             |              |
| O 🕂 Create new team                                                                                        |             |                             |              |
| O 🕂 Create new team                                                                                        |             |                             |              |
|                                                                                                    | tion includ | ling my contact information |              |

9) Add 3<sup>rd</sup> registrant

|                                                                                                    | ·······                                                           |
|----------------------------------------------------------------------------------------------------|-------------------------------------------------------------------|
|                                                                                                    |                                                                   |
| Registrant No. 3                                                                                                    |                                                                   |
| Sub-event                                                                                                    |                                                                   |
| Select a sub-event *                                                                                                    |                                                                   |
| Run \$25.00 Run                                                                                                    |                                                                   |
| Walk/Run \$25.00 Walk/Run                                                                                                    |                                                                   |
| e Family/Group of 4 \$75.00                                                                                                    |                                                                   |
| Personal Information                                                                                                    |                                                                   |
| I am completing this form for *                                                                                                    |                                                                   |
| Myseir     Someone else                                                                                                    |                                                                   |
| First name *                                                                                                    | Last name *                                                       |
| First                                                                                                    | Name                                                              |
| Date of birth *                                                                                                    | 5ex *                                                             |
| January V 1 1980                                                                                                    | Male                                                              |
|                                                                                                    |                                                                   |
| cmail *                                                                                                    | Phone number *                                                    |
| youremailaddress@email.com                                                                                                    | 1234567890                                                        |
|                                                                                                    |                                                                   |
| Address information same as:<br>First Name                                                                                                    | ~                                                                 |
| Address information same as:<br>First Name                                                                                                    | ~                                                                 |
| Address information same as:<br>First Name<br>Address *<br>Your Address                                                                                         | ~                                                                 |
| Address information same as:<br>First Name<br>Address *<br>Your Address<br>Country *                                                                            | ✓<br>City ★                                                       |
| Address information same as:<br>First Name<br>Address *<br>Your Address<br>Country *<br>Canada                                                                  | ✓<br>Cīty ★<br>Windsor                                            |
| Address information same as:<br>First Name<br>Address *<br>Your Address<br>Country *<br>Canada<br>Province *                                                    | City *<br>Windsor<br>Postal code *                                |
| Address information same as:<br>First Name<br>Address *<br>Your Address<br>Country *<br>Canada<br>Province *<br>Ontario                                         | City *<br>Vindsor<br>Postal cotle *<br>N8W 1V7                    |
| Address information same as:<br>First Name<br>Address *<br>Your Address<br>Country *<br>Canada<br>Province *<br>Ontario                                         | City *<br>Windsor<br>Postal code *<br>N8W 1V7                     |
| Address information same as:<br>First Name<br>Address *<br>Your Address<br>Country *<br>Canada<br>Province *<br>Ontario<br>Teams                                | City *<br>Windsor<br>Postal code *<br>N8W 1V7                     |
| Address information same as:<br>First Name<br>Address *<br>Your Address<br>Country *<br>Canada<br>Province *<br>Ontario<br>Teams<br>Add registrant to a team? * | City *<br>Windsor<br>Postal code *<br>N8W 1V7                     |
| Address information same as:<br>First Name<br>Address *<br>Your Address<br>Country *<br>Canada<br>Province *<br>Ontario<br>Teams<br>Add registrant to a team? * | City *<br>Windsor<br>Postal code *<br>N8W 1V7                     |
| Address information same as:<br>First Name<br>Address *<br>Your Address<br>Country *<br>Canada<br>Province *<br>Ontario<br>Teams<br>Add registrant to a team? * | City * Windsor Postal code * N8W 1V7                              |
| Address information same as:<br>First Name<br>Address *<br>Your Address<br>Country *<br>Canada<br>Province *<br>Ontario<br>Teams<br>Add registrant to a team? * | City * Vindsor Postal code * N8W 1V7                              |
| Address information same as:<br>First Name<br>Address *<br>Your Address<br>Country *<br>Canada<br>Province *<br>Ontario<br>Teams<br>Add registrant to a team? * | City * Windsor Postal code * N8W 1V7                              |
| Address information same as:<br>First Name<br>Address *<br>Your Address<br>Country *<br>Canada<br>Province *<br>Ontario<br>Teams<br>Add registrant to a team? * | City * Windsor Postal code * N8W 1V7 ding my contact information. |

10) Add 4<sup>th</sup> and last registrant. Total 4 only so min/max 4. Then press continue.

|                                                                                                    | × Remove regi                                        |
|----------------------------------------------------------------------------------------------------|------------------------------------------------------|
| Registrant No. 4                                                                                                    |                                                      |
| Kogistizite No. +                                                                                                    |                                                      |
| Sub-event                                                                                                    |                                                      |
| Select a sub-event *                                                                                                    |                                                      |
| Run \$25.00 Run     Wolk / Run                                                                                                    |                                                      |
| Family/Group of 4 \$75.00                                                                                                    |                                                      |
|                                                                                                    |                                                      |
| Personal Information                                                                                                    |                                                      |
| l am completing this form for *                                                                                                    |                                                      |
| O Myself                                                                                                    |                                                      |
| Someone else                                                                                                    |                                                      |
| First name *                                                                                                    | Last name *                                          |
| First                                                                                                    | Name                                                 |
| Date of birth *                                                                                                    | Say 4                                                |
| Month Day Year (e.g., 1981)                                                                                                    | Male V                                               |
|                                                                                                    |                                                      |
| Email *                                                                                                    | Phone number *                                       |
| runforwindsor@gmail.com                                                                                                    | 1234567890                                           |
| First Name                                                                                                    | ~                                                    |
| Address *                                                                                                    |                                                      |
| Tour Address                                                                                                    |                                                      |
| Country *                                                                                                    | City *                                               |
|                                                                                                    | Windsor                                              |
| Canada 🗸                                                                                                    |                                                      |
| Canada V                                                                                                    | Postal code *                                        |
| Canada   Province * Ontario                                                                                                    | Postal code * N8W 1V7                                |
| Canada   Province * Ontario                                                                                                    | Postal code * N8W 1V7                                |
| Canada   Province *  Ontario  Teams                                                                                                    | Postal code * N8W 1V7                                |
| Canada   Province * Ontario  Teams  Add registrant to a team? *                                                                                                    | Postal code * N8W 1V7                                |
| Canada   Province * Ontario  Teams  Add registrant to a team? *  Add this registrant to team Your Team Name                                                                                                    | Postal code * N8W 1V7                                |
| Canada   Province * Ontario  Teams  Add registrant to a team? *  Add this registrant to team Your Team Name                                                                                                    | Postal code * N8W 1V7                                |
| Canada                                                                                                    | Postal code * N8W 1V7                                |
| Canada                                                                                                    | Postal code * N8W 1V7                                |
| Canada                                                                                                    | Postal code * N8W 1V7                                |
| Canada  Canada  Province *  Ontario  Teams  Add registrant to a team? *  Add this registrant to team Your Team Name  O + Create new team  By joining a team, I understand and agree that: *  The team captain will be able to see various details of my registration, indu                                                                                                    | Postal code * N8W 1V7                                |
| Canada  Canada  Province *  Ontario  Teams  Add registrant to a team? *  Add registrant to a team? *  Add registrant to team Your Team Name  O   Create new team  By joining a team, I understand and agree that: *  The team captain will be able to see various details of my registration, inclusion                                                                                                    | Postal code * N8W 1V7                                |
| Canada  Province *  Ontario  Teams  Add registrant to a team? *  Add registrant to a team? *  Canada  generation of the second of the second o | Postal code * N8W 1V7  uding my contact information. |

11) All 4 registrants should agree to terms

| ease read the following documents carefully                                                                                                    |                   |
|----------------------------------------------------------------------------------------------------|-------------------|
| GENERAL TERMS & WAIVER                                                                                                    |                   |
| As lawful consideration for being permitted to participate in the Run for Windsor (the "Event"), you agree to all the terms and waiver (the "Agreement.<br>Waiver") set forth below. For the purposes of this Agreement and Waiver, "Race Parties" shall refer to , Race Roster North America Corporation ("Race<br>Roster") and their parents, affiliates and subsidiaries, and all of the respective officers, directors, employees, and agents thereof, and Event sponsors,<br>volunteers, contractors, subcontractors and their employees, representatives, agents and heirs.                                                                                                    | nd                |
| You agree to abide by any decision of the Race Parties relative to any aspect of your participation in the Event, including the right of the Race Parties to<br>deny or suspend your participation in the Event for any reason whatsoever. You attest that you have read all applice be rules of the Event including the<br>Agreement and Waiver and the Terms of Service located at thit this?/isrecients.com/terms-and-conditions? and agree to abide by them. You assume all<br>to you associated with running in the Event including but not limited to: falls, contact with other participants or pedestrians, the effects of the weather<br>including high heat and/or humidity, traffic and the conditions of the read or trail, with all such risks being known or unknown and appreciated by you<br>when out running on your own without any type of support from local officials or Race Parties.                                                                                                    | iis<br>iisks<br>J |
| 1. Authority to Register and/or to Act as Agent.                                                                                                    |                   |
| reements and additional terms for participant #2 - First Name                                                                                                    |                   |
| reements and additional terms for participant #2 - First Name<br>ease read the following documents carefully                                                                                                    |                   |
| reements and additional terms for participant #2 - First Name<br>sase read the following documents carefully<br>GENERAL TERMS & WAIVER                                                                                                    |                   |
| reements and additional terms for participant #2 - First Name<br>ease read the following documents carefully<br>GENERAL TERMS & WAIVER<br>a tee for admission or sponsorship is charged. You also wake any right to inspect or approve any photo, video, or audio recording taken by the Kace<br>Parties or the person or entity designated to do so by the Race Parties. You have been fully informed of your consent, weiver of liability, and release bo<br>participating in this Event.                                                                                                    | iore <sup>4</sup> |
| reements and additional terms for participant #2 - First Name<br>ease read the following documents carefully<br>GENERAL TERMS & WAIVER<br>a tee for admission or sponsorship is charged. You also wave any right to inspect or approve any photo, video, or audio recording taken by the Kace<br>Parties or the person or entity designated to do so by the Race Parties. You have been fully informed of your consent, waiver of liability, and release be<br>participating in this Event.                                                                                                    | fore              |
| reements and additional terms for participant #2 - First Name ease read the following documents carefully GENERAL TERMS & WAIVER a tee for admission or sponsorship is charged. You also wave any right to inspect or approve any photo, video, or audio recording taken by the Kace Parties or the person or entity designated to do so by the Race Parties. You have been fully informed of your consent, waiver of liability, and release be participating in this Event.  Privacy Notice: I agree that my personal information collected through my participation in the Event will be processed by Race Parties for the purposes of operating to Eventor in connection with the Event.                                                                                                    | fore              |
| reaments and additional terms for participant #2 - First Name sase read the following documents carefully GENERAL TERMS & WAIVER a tee for admission or sponsorship is charged. You also wave any right to inspect or approve any photo, video, or audio recording taken by the Kace Partiesor the person or entity designated to do so by the Race Parties. You have been fully informed of your consent, waiver of liability, and release bo participating in this Event.  Privacy Notice: Lagree that my personal information collected through my participation in the Event will be processed by Race Parties for the purposes of operating to Eventor in connection with the Event. Labo acknowledge and agree that after I complete my race, my results, along with my name, gender, age and state/place of residence may, at the discretion of the Event be publicly available on Race Roster's leaderboard.                                                                                                    | fore f            |
| reements and additional terms for participant #2 - First Name ease read the following documents carefully GENERAL TERMS & WAIVER a tee for admission or sponsorship is charged. You also wawe any right to inspect or approve any photo, video, or audio recording taken by the Nace Parties or the person or entity designated to do so by the Race Parties. You have been fully informed of your consent, waiver of liability, and release be participating in this Event.  Privacy Notice: I agree that my personal information collected through my participation in the Event will be processed by Race Parties for the purposes of operating th Eventor in connection with the Event. I also acknowledge and agree that, after I complete my race, my results, along with my name, gender, age and state/place of residence may, at the discretion of the Event, be publicly available on Race Roster's leaderboard. Please read the Privacy Policies of the Race Parties for more information on how your personal data will be handled.                                                                 | fore<br>e         |
| reements and additional terms for participant #2 - First Name ease read the following documents carefully GENERAL TERMS & WAIVER a tee for admission or sponsorship is charged. You also wave any right to inspect or approve any photo, video, or audio recording taken by the Kace Parties or the person or entity designated to do so by the Race Parties. You have been fully informed of your consent, waiver of liability, and release be participating in this Event.  Privacy Notice: Lagree that my personal information collected through my participation in the Event will be processed by Race Parties for the purposes of operating th Event or in connection with the Event. Labo acknowledge and agree that after I complete my race, my results, along with my name, gender, age and state/place of residence may, at the discretion of the Event, be publicly available on Race Roster's leaderboard. Please read the Privacy Policies of the Race Parties for more information on how your personal data will be handled.  2 Lagree to GENERAL TERMS & WAIVER on behalf of this registrant * | lore é            |

| ase read the following documents carefully                                                                                                    |   |
|----------------------------------------------------------------------------------------------------|---|
| ENERAL TERMS & WAIVER                                                                                                    | e |
| regulation of or each ground interaction and the second and open or reprint in the procession of a reaction of your personal information which you provide for<br>the purposes of registration.                                                                                                    | • |
| 2. Waiver.                                                                                                    |   |
| YOU ARE VOLUNTARILY PARTICIPATING IN THE EVENT AND UNDERSTAND THAT PARTICIPATION IN THE EVENT IS POTENTIALLY HAZARDOUS, AND<br>THAT A REGISTERED PARTY SHOULD NOT PARTICIPATE UNLESS THEY ARE MEDICALLY ABLE AND PROPERLY TRAINED. YOU UNDERSTAND THAT<br>EVENTS MAY BE HELD OVER PUBLIC ROADS AND FACILITIES OPEN TO THE PUBLIC DURING THE EVENT AND UPON WHICH HAZARDS ARE TO BE<br>EXPECTED. PARTICIPATION CARRIES WITH IT CERTAIN INHERENT RISKS THAT CANNOT BE ELIMINATED COMPLETELY RANGING FROM MINOR INJURIE:<br>TO CATASTROPHIC INJURIES INCLUDING DEATH. YOU UNDERSTAND AND AGREE THAT IN CONSIDERATION OF BEING PERMITTED TO PARTICIPATE IN<br>THE EVENT, YOU AND/OR ANY REGISTERED PARTY, THE HEIRS, PERSONAL REPRESENTATIVES OR ASSIGNS OF YOU AND/OR THE REGISTERED PARTY DC<br>HEREBY RELEASE, WAIVE, DISCHARGE AND COVENANT NOT TO SUE THE RACE PARTIES FOR ANY AND ALL LIABILITY FROM ANY AND ALL CLAIMS<br>ARISING FROM PARTICIPATION IN THE EVENT BY YOU OR ANY REGISTERED PARTY. YOU AGREE TO ASSUME YOUR OWN MEDICAL EXPENSES IN THE | • |
| LANDAR CENERAL TERMER ON MARKED AN ANALY STATE CONTRACT OF                                                                                                    |   |
| Tagree to demende Tenmis a marven on venanti or una taganant -                                                                                                    |   |
| rsigning below) assert that ) have read, understood, and agreeta all of the documents ) have selected abave.<br>Iter your name *                                                                                                    |   |
|                                                                                                    |   |
| First Name                                                                                                    |   |
| First Name                                                                                                    |   |
| First Name                                                                                                    |   |
| First Name                                                                                                    |   |
| First Name<br>Dements and additional terms for participant #4 - First Name                                                                                                    |   |
| First Name<br>Dements and additional terms for participant #4 - First Name<br>ase read the following documents carefully                                                                                                    |   |
| First Name<br>wements and additional terms for participant #4 - First Name<br>ase read the following documents carefully<br>ENERAL TERMS & WAIVER                                                                                                    | e |
| First Name  sements and additional terms for participant #4 - First Name  ase read the following documents carefully  ENERAL TERMS & WAIVER  As lawful consideration for being permitted to participate in the Run for Windsor (the "Event"), you agree to all the terms and waker (the "Agreement and Waiver") set forth below. For the purposes of this Agreement and Waiver, "Race Parties" shall refer to, Race Roster North America Corporation ("Race Roster") and their parents, affiliates and subsidiaries, and all of the respective officers, directors, semployees, and agents thereof, and Event sponsors, volunteers, contractors, subcontractors and their employees, representative.                                                                                                    | E |
| First Name                                                                                                    | 5 |

🗹 I agree to GENERAL TERMS & WAIVER on behalf of this registrant \*

By signing below I assert that I have read, understood, and agree to all of the documents I have selected above Enter your name \*

First Name

12) Make a donation while you are on the way to checkout if you like

| Make a donation                                                                                                    |                                                                                                    |
|----------------------------------------------------------------------------------------------------|----------------------------------------------------------------------------------------------------|
| Donation for registrant No. 1 - First Name                                                                                                    | × Clear donation                                                                                            |
| Select donation amount                                                                                                    |                                                                                                    |
| ○ \$500.00 ○ \$250.00 ○ \$100.00 ○ \$50.00 ○ \$25.00 ○ 0ther                                                                                                    |                                                                                                    |
| Run for Windsor                                                                                                    |                                                                                                    |
| RUNEWINDSOR                                                                                                    |                                                                                                    |
| The Ahmidayya Musim Jima at in Windsor a longside the Lipy of Windsor and the Windsor Kegional Hospital (WiHk) is delighted to hold the 4th an<br>Windsor charly event this spring on Saturday, May 18th 2024, at the Malden Park in Lasalle, ON. This run aims to help raise funds for the WiRH UI.<br>The Ahmadayya Musim Jima' at in Windsor has a long tradition of serving the Windsor-Essex community, a place we call home, and are committed<br>integral part of this wonderful region. Whether it is through sup porting the admirable works of the Downtown Mission, looking after our environr<br>initiatives of the Essex Regional Conservation Authority, building bridges of understanding across all faith groups, or simply helping our fellow nee<br>privileged to be able to serve our great community. We are proud to be a part of the rich fabric of Windsor, that is not defined by its borders but it<br>multiculturalism. diversity of beliefs, and the common soirt of helping all members of society. | nual Run for<br>gent Care Centre.<br>to being an<br>nent alongside the<br>ghbours, we feel<br>nstead by its |

13) You will see the  $2^{\,nd}$  , 3rd and  $4^{\,th}$  person got 100% discount

| RACE ROSTER                                                                                                    | < Event details                                                           |                                           |                                      |                             |                     | Contact       | Sign out Menu |
|----------------------------------------------------------------------------------------------------|---------------------------------------------------------------------------|-------------------------------------------|--------------------------------------|-----------------------------|---------------------|---------------|---------------|
|                                                                                                    |                                                                           | Register                                  | > Agreemen                           | is > Donate⇒                | - Checkout          |               |               |
| Billing informa                                                                                                    | tion                                                                      |                                           |                                      | Edit                        |                     | Order summary |               |
| First Name                                                                                                    |                                                                           |                                           |                                      |                             |                     |               |               |
| Your Address<br>Windsor, Ontario                                                                                                |                                                                           |                                           |                                      |                             | First Name total    |               | \$75.00       |
| Canada<br>N8W 1V7                                                                                                    |                                                                           |                                           |                                      |                             | First Name total    |               | \$75.00       |
| youremail@email.com                                                                                                    |                                                                           |                                           |                                      |                             | Discounts           |               | -\$75.00      |
| +1125456/690                                                                                                    |                                                                           |                                           |                                      |                             | First Name total    |               | \$75.00       |
|                                                                                                    |                                                                           |                                           |                                      |                             | Eiset Name total    |               | •375.00       |
| Payment inform                                                                                                    | nation                                                                    |                                           |                                      |                             | Discusio            |               | \$75.00       |
| Card                                                                                                    |                                                                           |                                           |                                      |                             | Processing fee ()   |               | \$817         |
|                                                                                                    |                                                                           |                                           |                                      |                             | Winu detailed o     |               | •             |
| youremail@email.c                                                                                                    | om                                                                        |                                           | CH                                   | ange                        | El view detailed si | uniniary      |               |
|                                                                                                    |                                                                           |                                           |                                      | ~                           | Order tota          | l             | \$83.17       |
| Use your saved info<br>Enter the code sent to                                                                                   | rmation<br>                                                               |                                           |                                      |                             |                     |               |               |
|                                                                                                    |                                                                           |                                           |                                      |                             |                     |               |               |
|                                                                                                    | Send code to em                                                           | ail instead                               |                                      |                             |                     |               |               |
| link - Learn more                                                                                                    |                                                                           |                                           |                                      |                             |                     |               |               |
| Card number                                                                                                    | Ex                                                                        | piration                                  | CVC                                  |                             |                     |               |               |
| 1234 1234 1234 123                                                                                                    | 4 🎦 I                                                                     | MM / YY                                   | cvc                                  | -0                          |                     |               |               |
| Please note this transaction is<br>Race Roster 8559695515.<br>By clicking Submit ander (Texte<br>agree to the Rose Roster Termo | vill appear on your credit<br>rowledge that I have read an<br>of Service. | card as a variation<br>d understand the R | n of Run for Wi<br>ace Rosser Privat | ndsor or<br>y Palicy, and I |                     |               |               |